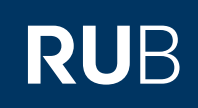

## **SHORTGUIDE** RUBMAIL MIT MOZILLA THUNDERBIRD NUTZEN

FÜR MITGLIEDER UND ANGEHÖRIGE DER RUB

Download von Mozilla Thunderbird

Die aktuelle Version des Mozilla Thunderbird Mail-Klienten können Sie unter der URL <u>http://www.thunderbird-mail.de/</u> downloaden. IT.SERVICES unterstützt nur eine Konfiguration mit verschlüsselten Verbindungen (SSL/TLS).

## KONTOEINRICHTUNG IM THUNDERBIRD

| SCOULT                                                                                                    |                                                                                                    |
|----------------------------------------------------------------------------------------------------|----------------------------------------------------------------------------------------------------|
| Sound 1                                                                                                    | Konten-Assistent X                                                                                                    |
| Starten Sie Thunderbird                                                                                                    | neues konto einrichten                                                                                                    |
| nach der Installation, um                                                                                                    |                                                                                                    |
| ein neues Konto einzu-                                                                                                    | Um Nachrichten empfangen zu konnen, mussen Sie zuerst ein Konto anlegen.<br>Dieser Assistent sammelt Informationen, die notwendig sind, um ein neues Konto einzurichten.                                                                                                    |
| richten. Es erscheint der                                                                                                    | Wenn Sie die abgefragten Daten nicht kennen, kontaktieren Sie bitte Ihren<br>Switzmadministratur oder Internet Service Provider                                                                                                    |
| Konten-Assistent. Wählen                                                                                                    | Wählen Sie den Konten-Typ, den Sie einrichten möchten:                                                                                                    |
| Sie das entsprechende                                                                                                    |                                                                                                    |
| Konto (E-Mail-Konto)                                                                                                    | C E-Mail Konto                                                                                                    |
| aus. Bestätigen Sie mit                                                                                                    | C RSS-Konto                                                                                                    |
| "Weiter".                                                                                                    |                                                                                                    |
| Hinweis                                                                                                    | € wewsgruppen-konto                                                                                                    |
| Mächton Sie später ein                                                                                                    |                                                                                                    |
| Konto hinzufügen müssen                                                                                                    |                                                                                                    |
| Sie den Assistenten ma-                                                                                                    |                                                                                                    |
| nuell aufrufon Klickon Sig                                                                                                    |                                                                                                    |
| auf Datoi Nou Nou Konto                                                                                                    |                                                                                                    |
| aul Dater - Neu - Ronto                                                                                                    |                                                                                                    |
|                                                                                                    | <7. Weiter > Abbrechen                                                                                                    |
|                                                                                                    |                                                                                                    |
|                                                                                                    |                                                                                                    |
|                                                                                                    |                                                                                                    |
|                                                                                                    |                                                                                                    |
| Schritt 2                                                                                                    | Konten-Assistent                                                                                                    |
| Schritt 2<br>Geben Sie Ihren Namen                                                                                               | Konten-Assistent X                                                                                                    |
| Schritt 2<br>Geben Sie Ihren Namen<br>und die E-Mail-Adresse an                                                                  | Konten-Assistent X                                                                                                    |
| Schritt 2<br>Geben Sie Ihren Namen<br>und die E-Mail-Adresse an.                                                                 | Konten-Assistent X Identität Diese Informationen erhalten Empfänger Ihrer Nachrichten.                                                                                                    |
| Schritt 2<br>Geben Sie Ihren Namen<br>und die E-Mail-Adresse an.<br>Beispiel:                                                    | Konten-Assistent         X           Identität                                                                                                    |
| Schritt 2<br>Geben Sie Ihren Namen<br>und die E-Mail-Adresse an.<br>Beispiel:<br>Max Müller                                      | Konten-Assistent         X           Identität         Diese Informationen erhalten Empfänger Ihrer Nachrichten.         Geben Sie den Namen an, der im Feld "Von" Ihrer gesendeten Nachrichten erscheinen soll (zum Beispiel "Hermann Maier").                                                                                                    |
| Schritt 2<br>Geben Sie Ihren Namen<br>und die E-Mail-Adresse an.<br>Beispiel:<br>Max Müller<br>max.müller@ruhr-uni-              | Konten-Assistent         X           Identität         Diese Informationen erhalten Empfänger Ihrer Nachrichten.         Geben Sie den Namen an, der im Feld "Von" Ihrer gesendeten Nachrichten erscheinen soll (zum Beispiel "Hermann Maier").           Ihr Name:         Vorrame Nachrisme                                                                                                    |
| Schritt 2<br>Geben Sie Ihren Namen<br>und die E-Mail-Adresse an.<br>Beispiel:<br>Max Müller<br>max.müller@ruhr-uni-<br>bochum.de | Konten-Assistent         X           Identität         Diese Informationen erhalten Empfänger Ihrer Nachrichten.         Geben Sie den Namen an, der im Feld "Von" Ihrer gesendeten Nachrichten erscheinen soll (zum Beispiel "Hermann Maier").         Ihr Name:         Vorname Nachname                                                                                                    |
| Schritt 2<br>Geben Sie Ihren Namen<br>und die E-Mail-Adresse an.<br>Beispiel:<br>Max Müller<br>max.müller@ruhr-uni-<br>bochum.de | Konten-Assistent       X         Identität       Diese Informationen erhalten Empfänger Ihrer Nachrichten.         Geben Sie den Namen an, der im Feld "Von" Ihrer gesendeten Nachrichten erscheinen soll (zum Beispiel "Hermann Maier").         Ihr Name:       Vorrame Nachrichten         Geben Sie Ihre E-Mail-Adresse an. Diese Adresse ist jene, die andere verwenden, um Ihnen Nachrichten Beispiel de")                                                                                                    |
| Schritt 2<br>Geben Sie Ihren Namen<br>und die E-Mail-Adresse an.<br>Beispiel:<br>Max Müller<br>max.müller@ruhr-uni-<br>bochum.de | Konten-Assistent       X         Identität       Diese Informationen erhalten Empfänger Ihrer Nachrichten.         Geben Sie den Namen an, der im Feld "Von" Ihrer gesendeten Nachrichten erscheinen soll (zum Beispiel "Hermann Maier").         Ihr Name:       Vorrame Nachriname         Geben Sie Ihre E-Mail-Adresse an. Diese Adresse ist jene, die andere verwenden, um Ihnen Nachrichten zu senden (zum Beispiel "benutzer @beispiel.de").                                                                                                    |
| Schritt 2<br>Geben Sie Ihren Namen<br>und die E-Mail-Adresse an.<br>Beispiel:<br>Max Müller<br>max.müller@ruhr-uni-<br>bochum.de | Konten-Assistent       X         Identität       Diese Informationen erhalten Empfänger Ihrer Nachrichten.         Geben Sie den Namen an, der im Feld "Von" Ihrer gesendeten Nachrichten erscheinen soll (zum Beispiel "Hermann Maier").         Ihr Name:       Vorrame Nachriname         Geben Sie Ihre E-Mail-Adresse an. Diese Adresse ist jene, die andere verwenden, um Ihnen Nachrichten zu senden (zum Beispiel "benutzer @beispiel.de").         E-Mail-Adresse:       vorname.nachname@ruhr-uni-bochum.de                                                                                                    |
| Schritt 2<br>Geben Sie Ihren Namen<br>und die E-Mail-Adresse an.<br>Beispiel:<br>Max Müller<br>max.müller@ruhr-uni-<br>bochum.de | Konten-Assistent       X         Identität       Diese Informationen erhalten Empfänger Ihrer Nachrichten.         Geben Sie den Namen an, der im Feld "Von" Ihrer gesendeten Nachrichten erscheinen soll (zum Beispiel "Hermann Maier").         Ihr Name:       Vorname Nachriname         Geben Sie Ihre E-Mail-Adresse an. Diese Adresse ist jene, die andere verwenden, um Ihnen Nachrichten zu senden (zum Beispiel "benutzer @beispiel.de").         E-Mail-Adresse:       vorname.nachname @ruhr-uni-bochum.de                                                                                                    |
| Schritt 2<br>Geben Sie Ihren Namen<br>und die E-Mail-Adresse an.<br>Beispiel:<br>Max Müller<br>max.müller@ruhr-uni-<br>bochum.de | Konten-Assistent       X         Identität       Diese Informationen erhalten Empfänger Ihrer Nachrichten.         Geben Sie den Namen an, der im Feld "Von" Ihrer gesendeten Nachrichten erscheinen soll (zum Beispiel "Hermann Maier").         Ihr Name:       Vorname Nachriname         Geben Sie Ihre E-Mail-Adresse an. Diese Adresse ist jene, die andere verwenden, um Ihnen Nachrichten zu senden (zum Beispiel "benutzer @beispiel.de").         E-Mail-Adresse:       vorname.nachname @ruhr-uni-bochum.de                                                                                                    |
| Schritt 2<br>Geben Sie Ihren Namen<br>und die E-Mail-Adresse an.<br>Beispiel:<br>Max Müller<br>max.müller@ruhr-uni-<br>bochum.de | Konten-Assistent       X         Identität       Diese Informationen erhalten Empfänger Ihrer Nachrichten.         Geben Sie den Namen an, der im Feld "Von" Ihrer gesendeten Nachrichten erscheinen soll (zum Beispiel "Hermann Maier").         Ihr Name:       Vorname Nachriname         Geben Sie Ihre E-Mail-Adresse an. Diese Adresse ist jene, die andere verwenden, um Ihnen Nachrichten zu senden (zum Beispiel "benutzer @beispiel.de").         E-Mail-Adresse:       vorname.nachname@ruhr-uni-bochum.de                                                                                                    |
| Schritt 2<br>Geben Sie Ihren Namen<br>und die E-Mail-Adresse an.<br>Beispiel:<br>Max Müller<br>max.müller@ruhr-uni-<br>bochum.de | Konten-Assistent       X         Identität       Diese Informationen erhalten Empfänger Ihrer Nachrichten.         Geben Sie den Namen an, der im Feld "Von" Ihrer gesendeten Nachrichten erscheinen soll (zum Beispiel "Hermann Maier").         Ihr Name:       Vorname Nachriname         Geben Sie Ihre E-Mail-Adresse an. Diese Adresse ist jene, die andere verwenden, um Ihnen Nachrichten zu senden (zum Beispiel "benutzer @beispiel.de").         E-Mail-Adresse:       vorname.nachname @ruhr-uni-bochum.de                                                                                                    |
| Schritt 2<br>Geben Sie Ihren Namen<br>und die E-Mail-Adresse an.<br>Beispiel:<br>Max Müller<br>max.müller@ruhr-uni-<br>bochum.de | Konten-Assistent       X         Identität       Diese Informationen erhalten Empfänger Ihrer Nachrichten.         Geben Sie den Namen an, der im Feld "Von" Ihrer gesendeten Nachrichten erscheinen soll (zum Beispiel "Hermann Maier").         Ihr Name:       Vorname Nachriname         Geben Sie Ihre E-Mail-Adresse an. Diese Adresse ist jene, die andere verwenden, um Ihnen Nachrichten zu senden (zum Beispiel "benutzer @beispiel.de").         E-Mail-Adresse:       vorname.nachname@ruhr-uni-bochum.de                                                                                                    |
| Schritt 2<br>Geben Sie Ihren Namen<br>und die E-Mail-Adresse an.<br>Beispiel:<br>Max Müller<br>max.müller@ruhr-uni-<br>bochum.de | Konten-Assistent       X         Identität       Diese Informationen erhalten Empfänger Ihrer Nachrichten.         Geben Sie den Namen an, der im Feld "Von" Ihrer gesendeten Nachrichten erscheinen soll (zum Beispiel "Hermann Maier").         Ihr Name:       Vorname Nachriname         Geben Sie Ihre E-Mail-Adresse an. Diese Adresse ist jene, die andere verwenden, um Ihnen Nachrichten zu senden (zum Beispiel "benutzer @beispiel.de").         E-Mail-Adresse:       vorname.nachname @ruhr-uni-bochum.de                                                                                                    |
| Schritt 2<br>Geben Sie Ihren Namen<br>und die E-Mail-Adresse an.<br>Beispiel:<br>Max Müller<br>max.müller@ruhr-uni-<br>bochum.de | Konten-Assistent         X           Identität         Diese Informationen erhalten Empfänger Ihrer Nachrichten.         Geben Sie den Namen an, der im Feld "Von" Ihrer gesendeten Nachrichten erscheinen soll (zum Beispiel "Hermann Maier").           Ihr Name:         Vorname Nachriname           Geben Sie Ihre E-Mail-Adresse an. Diese Adresse ist jene, die andere verwenden, um Ihnen Nachrichten zu senden (zum Beispiel "benutzer @beispiel.de").           E-Mail-Adresse:         vorname.nachname@ruhr-uni-bochum.de                                                                                                 |
| Schritt 2<br>Geben Sie Ihren Namen<br>und die E-Mail-Adresse an.<br>Beispiel:<br>Max Müller<br>max.müller@ruhr-uni-<br>bochum.de | Konten-Assistent       X         Identität       Diese Informationen erhalten Empfänger Ihrer Nachrichten.         Geben Sie den Namen an, der im Feld "Von" Ihrer gesendeten Nachrichten erscheinen soll (zum Beispiel "Hermann Maier").         Ihr Name:       Vorname Nachriname         Geben Sie Ihre E-Mail-Adresse an. Diese Adresse ist jene, die andere verwenden, um Ihnen Nachrichten zu senden (zum Beispiel "benutzer @beispiel.de").         E-Mail-Adresse:       vorname.nachname @ruhr-uni-bochum.de                                                                                                    < |

## Schritt 3

Sie müssen nun zunächst entscheiden, ob Sie den Posteingangsserver mit dem POP3 oder dem IMAP Protokoll ansprechen wollen.

- Mit dem IMAP Protokoll können Sie Ihre E-Mails auf dem E-Mail-Server verwalten. Sie können Ordner auf dem E-Mail-Server erstellen und Ihre E-Mails darin ablegen. Das bedeutet zum Beispiel, dass zu Hause gesendete und empfangene E-Mails auch an der Universität eingesehen werden können und umgekehrt.
- Mit dem POP3 Protokoll haben Sie nicht die Möglichkeit, Ihre E-Mails auf dem E-Mail-Server zu verwalten. Die E-Mails werden üblicherweise heruntergeladen und lokal gespeichert. E-Mails mit Anhang müssen zunächst komplett heruntergeladen werden, erst dann kann auch der Text gelesen werden.

|                                       | Konten-Assistent                                                                                                    |  |
|---------------------------------------|----------------------------------------------------------------------------------------------------|--|
| Schritt 4                             | Server-Informationen                                                                                                    |  |
| Geben Sie bei Postein-                |                                                                                                    |  |
| gangs- und Postausgangs-              | Wahen Sie den Typ Three Postengang Server.                                                                                                    |  |
| server "mail.ruhr-uni-                | Con (Muse)                                                                                                    |  |
| bochum.de" ein.                       | Geben Sie den Posteingang-Server ein (zum Beispiel mail.beispiel.de <sup>+</sup> ).                                                                                                    |  |
| Bestätigen Sie mit Wei-               |                                                                                                    |  |
| ter"                                  | In bestehender Postausgang Server (SMIP) mail.ruhr-un-bochum.de: "wird verwendet.<br>Einstellung bei Bedarf später unter "Extras" > "Konten" ändern.                                                                                                    |  |
|                                       |                                                                                                    |  |
|                                       |                                                                                                    |  |
|                                       |                                                                                                    |  |
|                                       |                                                                                                    |  |
|                                       |                                                                                                    |  |
|                                       |                                                                                                    |  |
|                                       | 27 with Matters Abbrachan                                                                                                    |  |
|                                       |                                                                                                    |  |
| 1                                     |                                                                                                    |  |
|                                       |                                                                                                    |  |
|                                       |                                                                                                    |  |
| Schritt 5                             | Konten-Assistent                                                                                                    |  |
| Tragen Sie unter "Postein-            | Benutzernamen                                                                                                    |  |
| gangs-Server Benutzerna-              |                                                                                                    |  |
| me" Ihre LoginID ein.                 | Geben Sie den Benutzernamen ein, der Ihnen vom E-Mail-Provider gegeben wurde (zum<br>Beispiel "hmaier").                                                                                                    |  |
| Postätigon Sig mit Wai                | Posteingang-Server Benutzername: loginID                                                                                                    |  |
| tor"                                  |                                                                                                    |  |
| lei.                                  | Ihr Postausgang-Server (SMTP) Benutzername "germetbn" wird verwendet. Einstellung bei<br>Bedarf später unter "Extras" > "Konten" ändern.                                                                                                    |  |
|                                       |                                                                                                    |  |
|                                       |                                                                                                    |  |
|                                       |                                                                                                    |  |
|                                       |                                                                                                    |  |
|                                       |                                                                                                    |  |
|                                       |                                                                                                    |  |
|                                       |                                                                                                    |  |
|                                       |                                                                                                    |  |
|                                       | < 7. with Weiters Abbrechen                                                                                                    |  |
|                                       |                                                                                                    |  |
| · · · · · · · · · · · · · · · · · · · |                                                                                                    |  |
|                                       |                                                                                                    |  |
| Schritt 6                             | Konten-Assistent X                                                                                                    |  |
| Tanan Ciranta Karta                   | Konten-Bezeichnung                                                                                                    |  |
| Tragen Sie unter Konto-               |                                                                                                    |  |
| Bezeichnung einen belle-              | Geben Sie eine Bezeichnung für das Konto ein, mit der das Konto im Programm erscheinen soll<br>(zum Bespiel "Arbeits-Konto", "Privat-Konto") oder "News-Konto").                                                                                                    |  |
| bigen Namen ein. Dieser               | Konten-Bezeichning:                                                                                                    |  |
| Name wird spater in Thun-             | Tourse accounted accounted |  |
| derbird als Bezeichnung               |                                                                                                    |  |
| Tur dieses Konto genutzt.             |                                                                                                    |  |
| Bestätigen Sie mit "Wei-              |                                                                                                    |  |
| ter".                                 |                                                                                                    |  |
|                                       |                                                                                                    |  |
|                                       |                                                                                                    |  |
|                                       |                                                                                                    |  |
|                                       |                                                                                                    |  |
|                                       |                                                                                                    |  |
|                                       |                                                                                                    |  |
|                                       | <u>∠uruck</u> <u>Wetter</u> > <u>Abbrechen</u>                                                                                                    |  |
|                                       |                                                                                                    |  |
|                                       |                                                                                                    |  |

| Schritt 7                                        | Account Wizard                                                                                                    |                                                                                                    |
|--------------------------------------------------|----------------------------------------------------------------------------------------------------|----------------------------------------------------------------------------------------------------|
| Prüfen Sie alle Anga-<br>oen und bestätigen Sie, | Congratulations!                                                                                                    |                                                                                                    |
| wenn alles richtig ist, mit<br>"Finish".         | Please verify that the information                                                                                                    | on below is correct.                                                                                                    |
|                                                  | Account Name:<br>Email Address:<br>Incoming User Name:<br>Incoming Server Name:<br>Incoming Server Type:<br>Outgoing User Name:<br>Outgoing Server Name (SMTP): | Ruhr-Uni-Bochum Account<br>vorname.nachname@ruhr-uni-bochu<br>loginID<br>mail.ruhr-uni-bochum.de<br>IMAP<br>loginID<br>mail.ruhr-uni-bochum.de |
|                                                  | Click Finish to save these setting                                                                                                    | gs and exit the Account Wizard.                                                                                                    |
|                                                  |                                                                                                    |                                                                                                    |
| Schritt 8                                        |                                                                                                    | lana.                                                                                                    |
| onfigurieren Sie über                            | Konten                                                                                                    | ×                                                                                                    |
| xtras 🕨 Konto Ihr neu                            | Server-Einstellungen                                                                                                    | Server-Einstellungen                                                                                                    |
| stelltes Konto wie folgt:                        | -Kopien & Ordner                                                                                                    | Server-Typ: IMAP                                                                                                    |
| Aktivieren Sie den Port                          | -Vertassen & Adressieren<br>-Offline & Speicherplatz                                                                                                    | Server: mail.ruhr-uni-bochum.de Port: 993 Standard: 993                                                                                        |
| 993 für IMAP <b>ODER</b> den                     | -Junk-Filter                                                                                                    | Benutzername: LoginID                                                                                                    |
| Port 995 für POP3                                | -Empfangsbestätigungen<br>-S/MIME-Sicherheit                                                                                                    | C Sicherheit und Authentifizierung                                                                                                    |
| ). Setzen Sie bei "Ver-                          | ⊡ bb                                                                                                    | Verschlüsselte Verbindung verwenden:                                                                                                    |
| 1.1.9 10 17 11 1                                 | -Server-Einstellungen                                                                                                    | China China water at the China China                                                                                                    |

| Konfigurioron Sig übor                                                                                                    | Konten                                                                                                    |                                                                                                    |  |
|----------------------------------------------------------------------------------------------------|----------------------------------------------------------------------------------------------------|----------------------------------------------------------------------------------------------------|--|
| <ul> <li>Konfigurieren Sie über</li> <li>Extras &gt; Konto Ihr neu<br/>erstelltes Konto wie folgt:</li> <li>a. Aktivieren Sie den Port<br/>993 für IMAP ODER den<br/>Port 995 für POP3</li> <li>b. Setzen Sie bei "Ver-<br/>schlüsselte Verbindung<br/>auswählen" das Häk-<br/>chen bei SSL</li> <li>c. Alternativ zu SSL: Für<br/>eine Übertragung mit<br/>TLS-Verschlüsselung<br/>setzen Sie das Häkchen<br/>bei TLS und tragen als<br/>Port 143 (für IMAP)<br/>ODER 110 (für POP3)<br/>ein.</li> </ul> | <ul> <li>Leymambh</li> <li>Server-Einstellungen</li> <li>Kopien &amp; Ordner</li> <li>Verfassen &amp; Adressieren</li> <li>Offline &amp; Speicherplatz</li> <li>Junk-Filter</li> <li>Empfangsbestätigungen</li> <li>S/MIME-Sicherheit</li> <li>bb</li> <li>Server-Einstellungen</li> <li>-Kopien &amp; Ordner</li> <li>Verfassen &amp; Adressieren</li> <li>Offline &amp; Speicherplatz</li> <li>Junk-Filter</li> <li>Empfangsbestätigungen</li> <li>S/MIME-Sicherheit</li> <li>Ekoale Ordner</li> <li>Speicherplatz</li> <li>Junk-Filter</li> <li>Endelter Ordner</li> <li>Speicherplatz</li> <li>Junk-Filter</li> <li>Postausgang-Server (SMTP)</li> </ul> | Server-Einstellungen       a         Server-Typ:       IMAP         §erver:       mail.ruhr-uni-bochum.de       Port:       993       Standard:       993         Benutzername:       LoginID       D       Standard:       993         Sicherheit und Authentifizierung       D       Verschlüsselte Verbindung verwenden:       D         Nie       TLS, wenn möglich       TLS       SSL         Sicher Authentifizierung verwenden       C         Server-Einstellungen       G         Ø Beim Starten auf neue Nachrichten prüfen       Ø Alle         Ø Alle       Minuten auf neue Nachrichten prüfen         Ø Alle       Minuten auf neue Nachrichten prüfen         Ø Alle       Minuten auf neue Nachrichten prüfen         Ø Alle       Minuten auf neue Nachrichten prüfen         Ø Alle       Minuten auf neue Nachrichten prüfen         Ø Alle       Papierkorb beim Verlassen       Trweitert         Dereinigen ("Expunge") des Posteingangs beim Verlassen       Erweitert         Lokales Verzeichnis:       C:\Dokumente und Einstellungen\leymambh.RZ\Anwendungsdaten\Thunder       Verzeichnis wählen |  |
|                                                                                                    | Konto <u>h</u> inzufügen<br>Als Standard <u>f</u> estlegen<br>Konto entfe <u>r</u> nen                                                                                                    | OK Abbrechen                                                                                                    |  |
| <b>Schritt 9</b><br>Klicken Sie im obigen<br>Menü auf "Postausgang-                                                                                                    | SMTP-Server                                                                                                    | ×                                                                                                    |  |

Server (SMTP) und tragen

- bei Server "mail.ruhruni-bochum.de" bei Port 465
- bei Benutzername Ihre LoginID ein. Wählen Sie die Verschlüs-

selung: SSL (Port 465 bleibt

bestehen) **ODER** TLS (Achtung: oben Port

587 eintragen).

## Bei Fragen & Problemen

Bei Fragen und Problemen können Sie sich an unseren Helpdesk wenden: its-helpdesk@ruhr-uni-bochum.de.

Server: mail.ruhr-uni-bochum.de

Benutzername und Passwort verwenden

Standard: 465

C Nie C TLS, wenn möglich C TLS € SSL

Beschreibung:

Port: 465

Sicherheit und Authentifizierung

Benutzername: loginID

Verschlüsselte Verbindung verwenden: